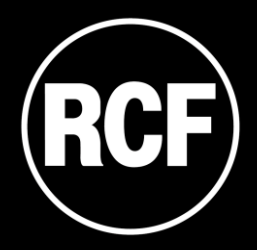

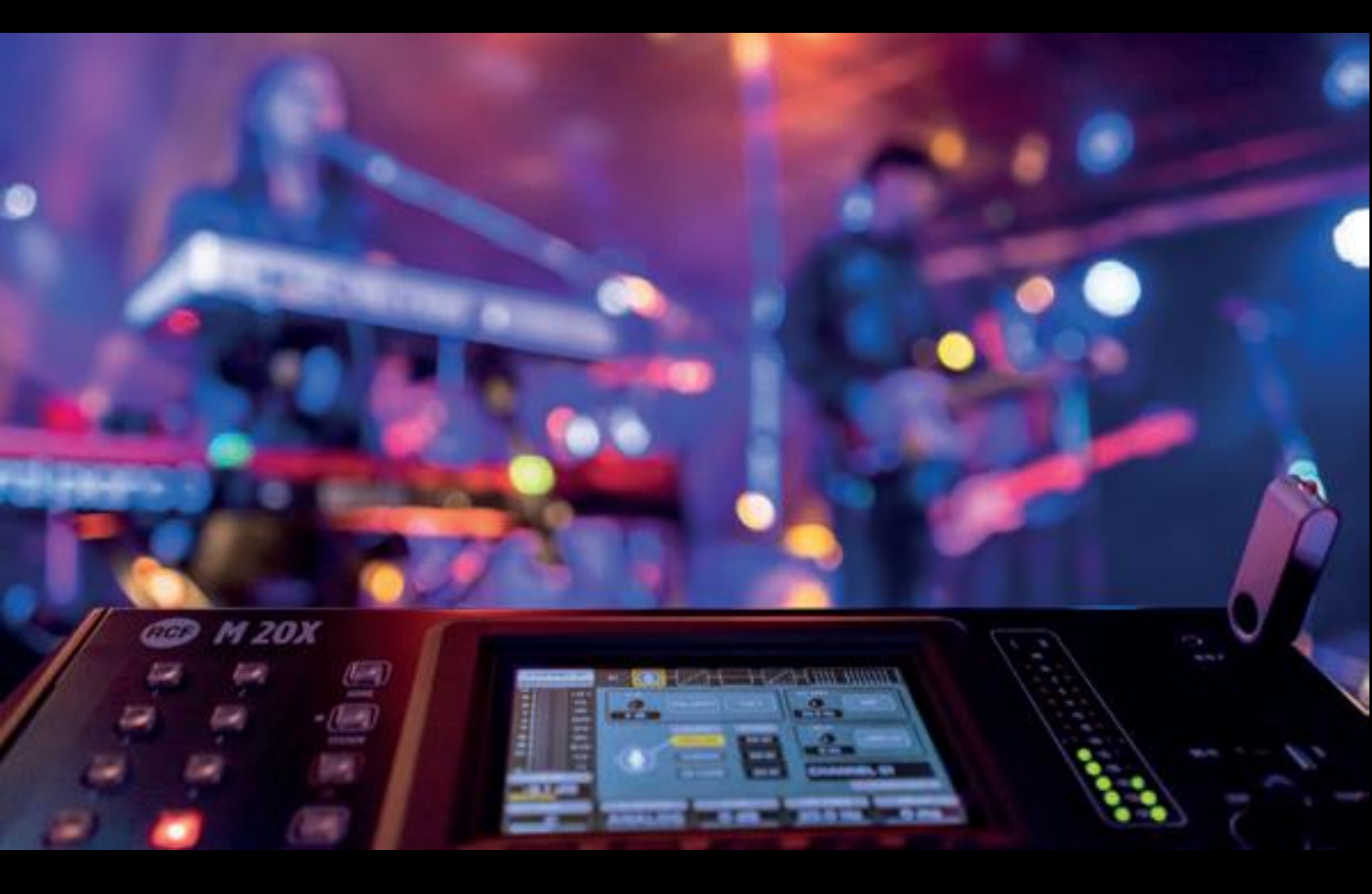

## M 20 SERIES Firmware Update Guide

## FIRMWARE UPDATE PROCEDURE

- 1. Download the latest firmware package available on the web page https://www.rcf.it/products/mixing-consoles/m-series/m-20-firmware-update
- 2. Unzip the .zip file and copy the **RCF-M20X-xxxx.mpk** file on the root directory of a FAT32 formatted USB stick. Be sure to have one .mpk file only in the USB stick, to avoid file mismatch.
- 3. Turn on the M 20X digital mixer.
- 4. Once the boot is completed, pressing SYSTEM button on the left side of the 5" touchscreen display, go to the page SYSTEM > UTILITIES > FIRMWARE UPDATE.

| SYSTEM UTILITIES FW UPDATE                      |
|-------------------------------------------------|
| FIRMWARE UPDATE                                 |
| FIRMWARE VERSION: 0146                          |
| DATE: 2019-08-28                                |
| NO FIRMWARE UPDATE FOUND!                       |
|                                                 |
| PLEASE INSERT AN USB KEY WITH A VALID FIRMWARE! |
| CHECK NOW!                                      |
|                                                 |

- 5. Insert your USB stick into the USB A port. The upper side shows the firmware version that is currently installed on the mixer. The bottom side shows the firmware version on the USB stick ready to be installed.
- 6. If the new package is not automatically detected, please press CHECK NOW
- 7. Once the new package is detected, press UPDATE and then confirm the system reboot required to apply the new firmware.

| ٢ | SYSTEM UTILITIES FW UPDATE |
|---|----------------------------|
|   | FIRMWARE UPDATE            |
|   | FIRMWARE VERSION: 0145     |
|   | DATE: 2019-08-28           |
|   | PACKAGE VERSION: 0146      |
|   | FILE: RCF-M20X-0146.mpk    |
|   | DATE: 2019-08-28           |
|   |                            |
|   | UPDATE                     |
|   |                            |
|   |                            |
|   |                            |

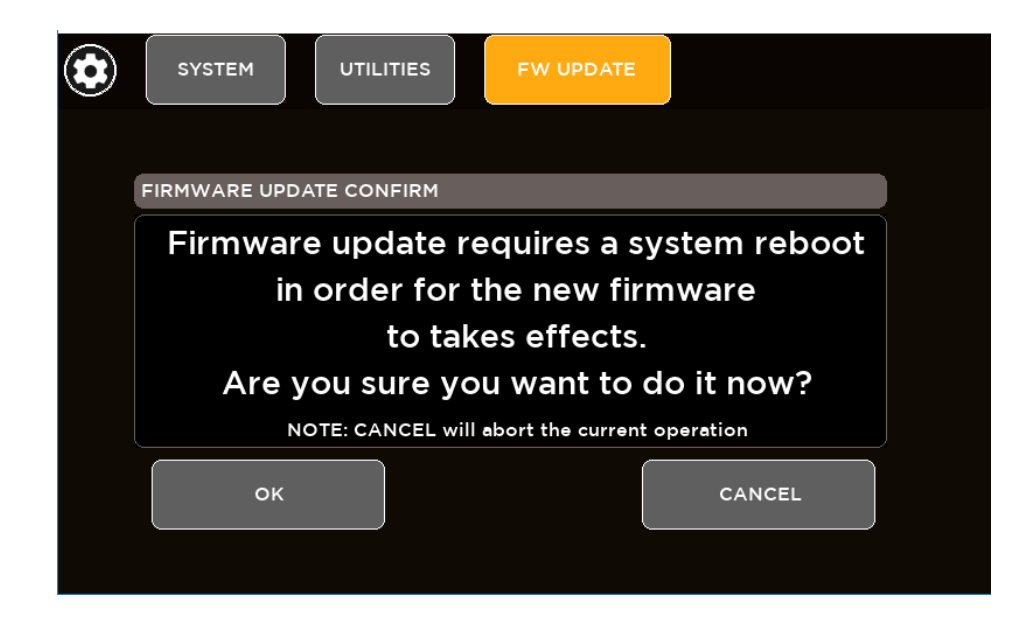

8. After a few seconds you will see a confirmation notice before mixer restart.

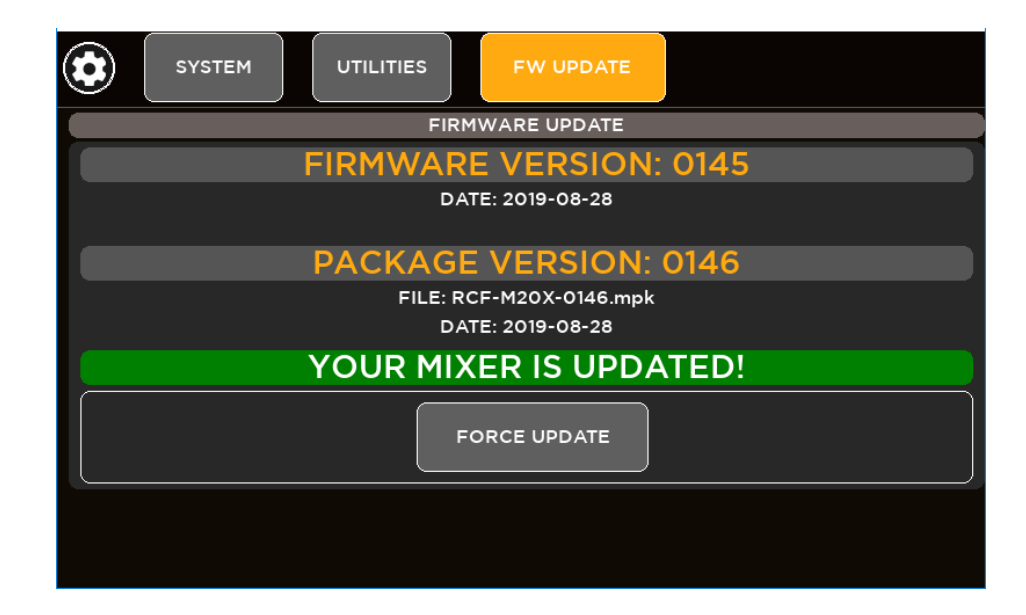

9. After rebooting the new features will be ready to be enjoyed.